Ministerstvo životního prostředí

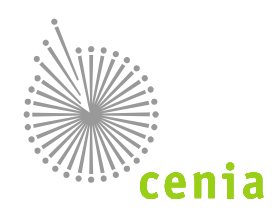

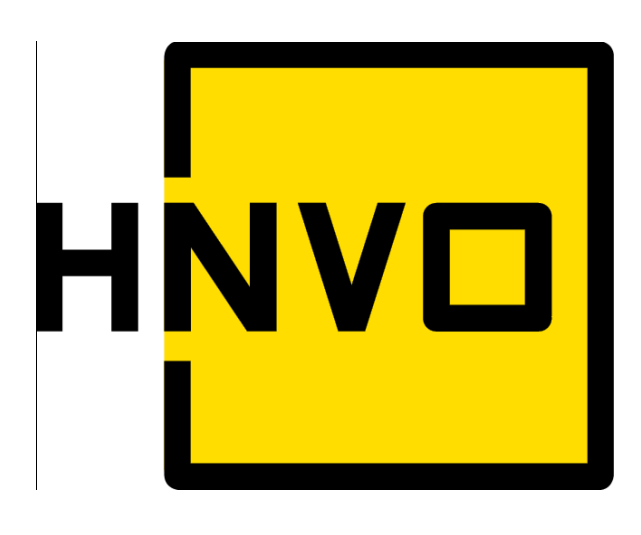

# HNVO 2018

# MANUÁL PRO VYPLNĚNÍ ŽÁDOSTI O HODNOCENÍ NEBEZPEČNÝCH VLASTNOSTÍ ODPADU

§ 7 - 9 zákona č. 185/2001 Sb., o odpadech a vyhláška č. 94/2016 Sb.

verze 1.2

## Obsah

| Se | ezna | m zk  | <pre><ratek< pre=""></ratek<></pre>                          | 3  |
|----|------|-------|--------------------------------------------------------------|----|
| Pì | ehle | ed zr | něn manuálu                                                  | 3  |
| 1  | I    | Úvoc  | ł                                                            | 4  |
| 2  | I    | Popis | s systému HNVO                                               | 4  |
|    | 2.1  | Uži   | ivatelské role                                               | 4  |
|    | 2.2  | Ná    | pověda a pomoc prostřednictvím aplikace EnviHELP             | 5  |
| 3  | I    | Regis | strace v systému HNVO (prostřednictvím systému ISPOP)        | 6  |
|    | 3.1  | Re    | gistrace subjektu                                            | 6  |
|    | 3    | .1.1  | Stažení registračního formuláře                              | 6  |
|    | 3    | .1.2  | Vyplnění registračního formuláře                             | 6  |
|    | 3    | .1.3  | Odeslání formuláře                                           | 8  |
|    | 3    | .1.4  | Autorizace registrace subjektu                               | 9  |
|    | 3.2  | Při   | idání dalšího uživatele k subjektu (k žadateli o HNVO)       | 10 |
| 4  | I    | Přihl | ášení do systému HNVO                                        | 14 |
|    | 4.1  | Při   | ihlášení do systému HNVO                                     | 14 |
|    | 4.2  | Pří   | ístupové údaje                                               | 15 |
| 5  | 2    | Založ | žení nové žádosti o hodnocení nebezpečných vlastností odpadů | 17 |
|    | 5.1  | Vy    | plnění nové žádosti                                          | 17 |
|    | 5    | .1.1  | Jednotlivé části žádosti – strana 1/2                        |    |
|    | 5    | .1.2  | Jednotlivé části žádosti – strana 2/2                        | 21 |
| 6  | 2    | Zálož | žka "Moje žádosti"                                           | 25 |
|    | 6.1  | Sta   | avy žádosti                                                  | 26 |
| 7  | I    | Práce | e se systémem - funkční prvky                                | 28 |

#### Seznam zkratek

| Zkratka                          | Význam                                                             |  |  |
|----------------------------------|--------------------------------------------------------------------|--|--|
| CENIA                            | CENIA, česká informační agentura životního prostředí               |  |  |
| EnviHELP                         | Environmentální helpdesk – informace z oblasti životního prostředí |  |  |
| IČO Identifikační číslo subjektu |                                                                    |  |  |
| ISPOP                            | Integrovaný systém plnění ohlašovacích povinností                  |  |  |
| ISZR                             | Informační systém základních registrů                              |  |  |
| HNVO                             | Hodnocení nebezpečných vlastností odpadů                           |  |  |
| MŽP                              | Ministerstvo životního prostředí                                   |  |  |
| NV                               | Nebezpečná vlastnost                                               |  |  |
| РО                               | Pověřená osoba                                                     |  |  |
| PSČ                              | Poštovní směrovací číslo                                           |  |  |

### Přehled změn manuálu

| Verze | Datum       | Manuál k vyplnění žádosti o hodnocení nebezpečných vlastností odpadu                                                                     |
|-------|-------------|----------------------------------------------------------------------------------------------------|
| 1.0   | únor 2016   | první verze manuálu                                                                                                    |
| 1.1   | březen 2016 | doplněna část k registraci uživatele dalším uživatelem – kapitola 3.2                                                                    |
| 1.2   | leden 2018  | manuál aktualizován k roku 2018; vloženo nové logo; dopřesněn "Obrázek 1 - Proces<br>žádosti o hodnocení nebezpečných vlastností odpadu" |

#### 1 Úvod

Manuál je určen uživatelům, kteří budou prostřednictvím systému HNVO žádat o hodnocení nebezpečných vlastností odpadů pro odpady, s nimiž nakládají, a u nichž je pro jejich další zpracování nutné vyloučit, případně potvrdit ze strany pověřené osoby, přítomnost nebezpečných vlastností.

Podat žádost může pouze uživatel, který je registrován v Integrovaném systému plnění ohlašovacích povinností v oblasti životního prostředí (ISPOP). Systémy HNVO, ISPOP a EnviHELP využívají tzv. jednotného přihlášení – jedná se o princip využití jednoho přístupového jména (loginu) a hesla do všech tří systémů. Pokud nejste registrován v ISPOP zaregistrujte se pomocí registračního formuláře, který je k dispozici na webových stránkách ISPOP – <u>www.ispop.cz</u> – Jak podat hlášení – Registrace subjektu.

Cílem dokumentu je poskytnout uživatelům, kteří žádají o hodnocení nebezpečných vlastností odpadů, názornou pomoc při vyplňování, uložení a odeslání žádosti pověřeným osobám.

**POZOR!** Požádat o hodnocení nebezpečných vlastností odpadů může pouze zaregistrovaný uživatel, tzn. uživatel, který obdržel přihlašovací jméno (login) a heslo s oprávněním "Správce subjektu".

Pokud jste již registrován/a v systému ISPOP, využijte pro přihlášení do sytému HNVO své přístupové údaje do systému ISPOP.

#### 2 Popis systému HNVO

#### 2.1 Uživatelské role

Popis rolí uživatelů v systému HNVO je shrnut v následující tabulce:

| Role              | Popis                                                                                 |
|-------------------|---------------------------------------------------------------------------------------|
| ŽADATEL – správce | Původce nebo oprávněná osoba, která podává elektronickou žádost o hodnocení           |
| subjektu          | nebezpečných vlastností odpadů prostřednictvím systému.                               |
|                   | Podmínkou pro podání žádosti je předchozí registrace do systému, a to prostřednictvím |
|                   | registračního formuláře na www.ispop.cz (registr uživatelů je v systému HNVO a ISPOP  |
|                   | totožný).                                                                             |
| POVĚŘENÁ OSOBA    | Fyzická osoba, právnická osoba nebo fyzická osoba podnikající, která je na základě    |
|                   | pověření ze strany Ministerstva životního prostředí a Ministerstva zdravotnictví      |
|                   | oprávněna k hodnocení nebezpečných vlastností odpadů.                                 |
|                   | Nebezpečné vlastnosti odpadů pod kódy HP 1 až HP 3, HP 12, HP 14 a HP 15 hodnotí      |
|                   | právnická osoba nebo fyzická osoba pověřená ministerstvem životního prostředí,        |
|                   | Nebezpečné vlastnosti odpadů pod kódy HP 4, HP 5, HP 6, HP 7, HP 8, HP 9, HP 10, HP   |
|                   | 11 a HP 13 hodnotí právnická osoba nebo fyzická osoba pověřená Ministerstvem          |
|                   | zdravotnictví.                                                                        |
| ODBORNÝ ZÁSTUPCE  | Osoba (uživatel), která odpovídá za řádné hodnocení nebezpečných vlastností odpadů u  |
| POVĚŘENÉ OSOBY    | pověřené osoby (jde-li o právnickou osobu nebo fyzickou osobu oprávněnou k            |
|                   | podnikání).                                                                           |

#### 2.2 Nápověda a pomoc prostřednictvím aplikace EnviHELP

Pro nápovědu a písemnou podporu je možné využít webové stránky <u>http://helpdesk.cenia.cz</u>. Přímý odkaz pro zadání dotazu je k dispozici také na webových stránkách HNVO – <u>www.hnvo.cz</u> -> záložka "Kontakty", nebo na webových stránkách www.ispop.cz – přes červené tlačítko "Zaslat dotaz". Na portálu EnviHELP lze nalézt odpovědi k již zadaným otázkám, či zadat úplně nový dotaz.

**Pozn.:** Doporučujeme nejprve vyhledat možnou odpověď ve znalostní bázi na portálu EnviHELP (<u>https://helpdesk.cenia.cz/hdPublic/helpdesk/prohledavani-znalostni-baze.html</u>)

#### Zadání nového dotazu

Zadání dotazu do systému EnviHELP může provést uživatel, který:

1) již vlastní přístupové údaje do ISPOP (EnviHELP, HNVO) – pro přihlášení do EnviHELP použijete právě tyto údaje

2) <u>není registrován v ISPOP ani v EnviHELP nebo HNVO</u> – pro registraci do EnviHELP klikněte na tlačítko "Registrace", vyplňte povinná pole (označená \*) a odešlete tlačítkem "Registrovat", na uvedený e-mail vám budou zaslány přístupové údaje.

3) <u>není dosud registrován v ISPOP, EnviHELP ani HNVO a potřebuje položit dotaz pouze jednorázově</u> – pro zaslání dotazu prostřednictvím EnviHELP bez registrace klikněte na červené tlačítko "Zaslat dotaz" a dále zvolte možnost "Zaslat dotaz bez registrace".

**POZOR!** Registrace do EnviHELP nenahrazuje registraci přes registrační formulář ISPOP ani registraci nutnou k podání žádosti do systému HNVO! Postup registrace je k dispozici na <a href="https://www.ispop.cz/magnoliaPublic/cenia-project/jak">https://www.ispop.cz/magnoliaPublic/cenia-project/jak</a> podat hlaseni/registrace sub.html.

#### 3 Registrace v systému HNVO (prostřednictvím systému ISPOP)

Na základě § 9, odst. (1) se žádost o hodnocení nebezpečných vlastností odpadů podává prostřednictvím integrovaného systému plnění ohlašovacích povinností v oblasti životního prostředí. Pro využití integrovaného systému plnění ohlašovacích povinností v oblasti životního prostředí je dle § 4, odst. (6) zákona č. 25/2008 Sb., o integrovaném registru znečišťování a integrovaném systému plnění ohlašovacích povinností v oblasti životního prostředí, podmínkou předchozí registrace v systému.

#### 3.1 Registrace subjektu

Registrace nových subjektů v ISPOP probíhá prostřednictvím registračního formuláře.

#### 3.1.1 Stažení registračního formuláře

Registrační formulář je dostupný na webu ISPOP v sekci "JAK PODAT HLÁŠENÍ" -> "Registrace subjektu" -> "Registrační formulář":

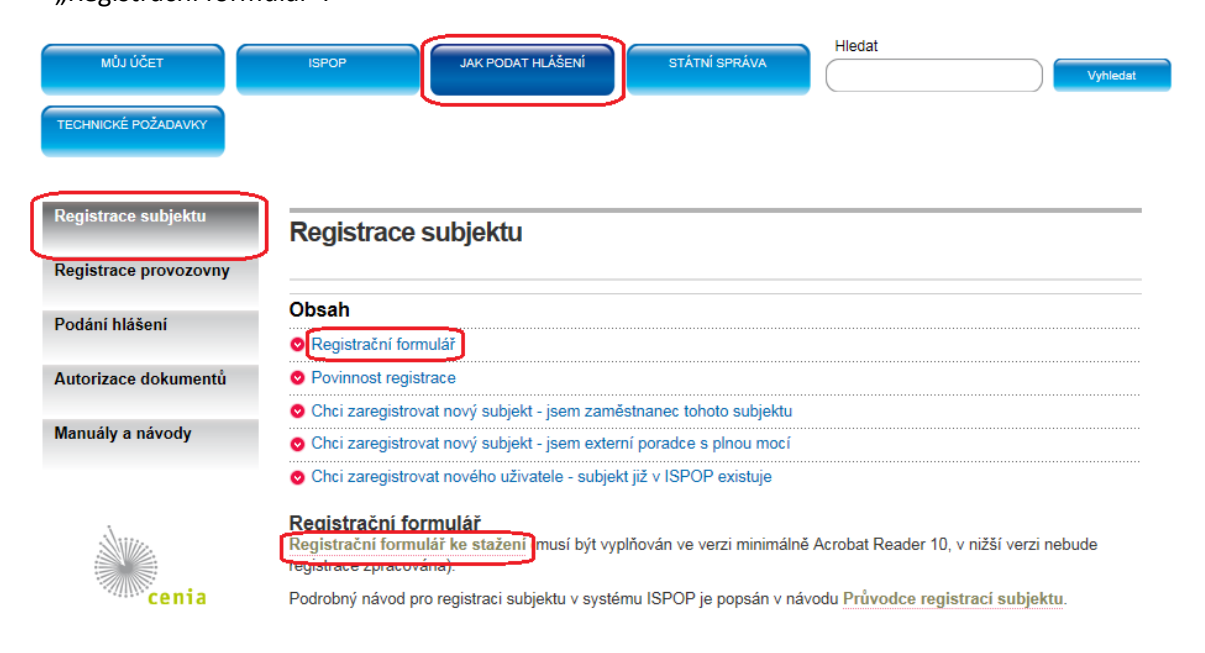

#### <u>FAQ</u>

Po kliknutí na zvýrazněný text **Registrační formulář ke stažení** se nic nestane. Jak mám tedy formulář stáhnout?

Pravděpodobně máte v internetovém prohlížeči (např. Internet Explorer) zakázána tzv. vyskakovací okna. Návod na povolení vyskakovacích oken je dostupný na webu ISPOP v sekci " TECHNICKÉ POŽADAVKY ". Případně zkuste formulář stáhnout v jiném internetovém prohlížeči nebo na jiném PC.

#### 3.1.2 Vyplnění registračního formuláře

#### Vyplnění registračního formuláře subjektu lze shrnout do následujících bodů:

 Stažený registrační formulář uložte na disk počítače. Vyplňte červeně orámovaná pole, bez vyplnění těchto údajů nelze formulář do systému přijmout. Pokud se nezobrazuje červené ohraničení buněk, je nutné aktualizovat Adobe Reader. • zvýraznění povinných položek je možné povolit nebo zakázat – viz obrázek:

| 🔁 registration_nová pro 2013. pdf (ZABEZPEČENÝ) - Adobe Reader                       |                           |
|--------------------------------------------------------------------------------------|---------------------------|
| Soubor Úpravy Zobrazení Okna Nápověda                                                | ×                         |
| 🥥 🔁 🖹 🛛 / 1 🛛 66,9% 🔹 📝 🔻 Nástroje                                                   | Poznámka Rozšířené        |
| Vyplňte prosím následující formulář. Data zapsaná do tohoto formuláře můžete uložit. | Zvýraznit existující pole |

2. Registrační formulář umožňuje registraci dvou typů subjektů:

#### a) Právnická osoba nebo fyzická osoba podnikající

Jako Právnická osoba nebo fyzická osoba podnikající vyplňte Identifikační číslo (IČO), jméno, příjmení, e-mail a telefon.

| (pro registraci do ISPOP dle §4 odst. 6 zákona č. 25/2008 Sb. v platném znění)             |
|--------------------------------------------------------------------------------------------|
|                                                                                            |
|                                                                                            |
| Typ subjektu                                                                               |
| Právnická osoba nebo fyzická osoba podnikající                                             |
| 🔿 Fyzická osoba                                                                            |
| Identifikační číslo:                                                                       |
| ldentifikace uživatele, který bude provádět správu účtu v systému ISPOP (Správce subjektu) |
| Jméno: Příjmení:                                                                           |
| Titul před: Titul za:                                                                      |
| E-mail: Telefon: + 4 2 0 0 0 0 0 0 0 0 0 0 0 0 0 0 0 0 0 0                                 |

#### b) Fyzická osoba

Jako fyzická osoba (nepodnikající) vyplňte číslo občanského průkazu nebo číslo pasu, jméno, příjmení, e-mail a telefon.

|                                            |                         | Registrač                         | ni formu                    | lář            |            |       |  |
|--------------------------------------------|-------------------------|-----------------------------------|-----------------------------|----------------|------------|-------|--|
| (p                                         | ro registraci do ISF    | POP dle §4 odst.                  | 6 zákona č. 25              | /2008 Sb. v    | platném zr | nění) |  |
|                                            |                         |                                   |                             |                |            |       |  |
| Typ subjektu                               |                         |                                   |                             |                |            |       |  |
| C Právnická oso                            | ba nebo fyzická osob    | a podnikající                     |                             |                |            |       |  |
| Fyzická osob                               | a                       |                                   |                             |                |            |       |  |
|                                            |                         |                                   |                             |                |            |       |  |
|                                            |                         |                                   |                             |                |            |       |  |
| ldentifikace uživ                          | atele, který bude prov  | vádět správu účtu v s             | ystému ISPOP (S             | právce subjekt | tu)        |       |  |
| ldentifikace uživ<br>Jméno:                | ratele, který bude prov | vádět správu účtu v s<br>Př       | iystému ISPOP (S<br>íjmení: | právce subjekt | tu)        |       |  |
| ldentifikace uživ<br>Jméno:<br>Titul před: | vatele, který bude pro  | vádět správu účtu v s<br>Př<br>Ti | iystému ISPOP (S<br>íjmení: | právce subjekt | iu)        |       |  |

- E-mail a telefon Správce subjektu před odesláním formuláře překontrolujte. Na e-mail uvedený v registračním formuláři budou doručeny veškeré notifikace, týkající se zpracování registrace. Rovněž autorizační formulář (pokud uživatel žádost neopatřil zaručeným elektronickým podpisem nebo nepoužil k odeslání datovou schránku) a následně po ověření registrace také přístupové údaje budou doručeny na e-mail uvedený v registračním formuláři.
- **3.** Před odesláním formuláře proveďte on-line kontrolu stiskněte tlačítko "On-line kontrola".
- **4.** V případě, že vlastníte kvalifikovaný elektronický podpis, vložte tento podpis do určené oblasti ve spodní části formuláře:

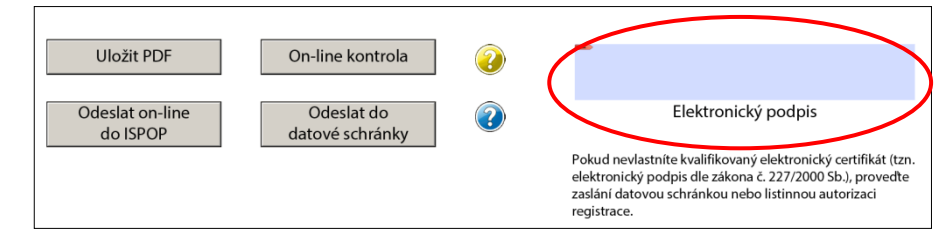

Pozn.: V případě použití zaručeného elektronického podpisu je nutné tento podpis do dokumentu vložit až po provedení všech úprav včetně provedení "On-line kontroly". V opačném případě je vložený podpis neplatný.

Odeslání formuláře je možné on-line přímo z formuláře (tlačítko "Odeslat on-line do ISPOP") nebo prostřednictvím datové schránky (tlačítko "Odeslat do datové schránky").

#### 3.1.3 Odeslání formuláře

Odeslání vyplněného registračního formuláře je možné následujícími způsoby, které zaručí automatickou autorizaci dokumentu:

 on-line z formuláře opatřený zaručeným elektronickým podpisem - stisknutím tlačítka "Odeslat online do ISPOP"

#### NEBO

 prostřednictvím datové schránky označené "ISPOP (Ministerstvo životního prostředí)", zkratka (ID): 5eav8r4 – stisknutím tlačítka ""Odeslat do datové schránky"

**POZOR!!!** Pro zaslání registrace je nutné využít pouze datovou schránku s názvem **ISPOP (Ministerstvo životního prostředí), ID 5eav8r4**.

#### <u>FAQ</u>

#### Z jakého důvodu mi nefunguje tlačítko "On-line kontrola" a "Odeslat on-line"?

Pro korektní využívání těchto služeb je nutné povolit komunikaci se serverem ISPOP. Návod na povolení komunikace se serverem ISPOP naleznete na <u>www.ispop.cz</u> v sekci "TECHNICKÉ POŽADAVKY" -> záložka "Nastavení PC".

#### 3.1.4 Autorizace registrace subjektu

#### 3.1.4.1 Zaslání registrace on-line s kvalifikovaným podpisem nebo prostřednictvím datové schránky

V případě zaslání registračního formuláře prostřednictvím k tomu určené datové schránky nebo opatřením formuláře zaručeným elektronickým podpisem jsou registrační údaje v ISPOP automaticky autorizovány (díky jednoznačné identifikaci datové schránky či elektronického podpisu).

K elektronickému podepsání musí být použit zaručený elektronický podpis dle zákona č. 227/2000 Sb. o elektronickém podpisu. Zaručený elektronický podpis lze získat až po zakoupení tzv. **kvalifikovaného certifikátu** od poskytovatele kvalifikovaných certifikačních služeb, tzv. certifikační autority. V současné době jsou v České republice 3 poskytovatelé kvalifikovaných certifikátů:

- 1. Česká pošta, s.p.– PostSignumQCA
- 2. První certifikační autorita a.s.
- 3. eldentity, a.s.

**POZOR!!!** Elektronický podpis je nutné vložit do formuláře až po jeho kompletním vyplnění. Změny ve formuláři, které by byly provedeny až po podepsání dokumentu, tento podpis <u>zneplatňují</u>.

Pozn.: Doporučujeme formulář ukládat v průběhu vyplňování a před samotným vložením elektronického podpisu – při následném uložení formuláře by mohlo dojít ke zneplatnění již přiloženého elektronického podpisu.

#### 3.1.4.2 Zaslání registrace on-line bez kvalifikovaného podpisu

V případě zaslání registračního formuláře on-line bez zaručeného elektronického podpisu je třeba jej autorizovat listinným zasláním autorizačního formuláře "Potvrzení údajů odeslaných elektronicky do ISPOP" (dále jen Potvrzení), který obdržíte do e-mailové schránky uvedené v registračním formuláři, na adresu CENIA.

# Pozn.: Není nutné vyplňovat "prázdná" pole listinného Potvrzení – operátor ISPOP registraci autorizuje <u>pouze</u> na základě podpisu oprávněnou osobou.

Formulář "Potvrzení údajů odeslaných elektronicky do ISPOP" s údaji o registrovaném subjektu oprávněná osoba subjektu vytiskne, opatří datem, doplní kolonky Jméno a Příjmení údaji podepisujícího, vlastnoručně podepíše a případně opatří razítkem subjektu. Takto vyplněný formulář odešle na adresu CENIA:

CENIA, česká informační agentura životního prostředí Vršovická 1442/65 Praha 10 100 00

Formulář "Potvrzení údajů odeslaných elektronicky do ISPOP" je po doručení provozovateli ISPOP operátorem zkontrolováno (správnost IČO, existující podpis) a následně je registrace subjektu v systému na základě tohoto Potvrzení autorizována. Po autorizaci probíhá nejprve vyhledání subjektu v registru ISPOP. V případě, kdy není subjekt v ISPOP nalezen, probíhá napojení systému na ISZR a následné vyhledání registrovaného subjektu v příslušném registru ("ověření registrace").

#### <u>FAQ</u>

Před několika dny jsem odeslal žádost o registraci subjektu. Z jakého důvodu jsem dosud neobdržel "Potvrzení údajů odeslaných elektronicky do ISPOP"?

V registračním formuláři jste pravděpodobně uvedl nesprávnou emailovou adresu, případně byl email s potvrzením odfiltrován jako spam. Kontaktujte provozovatele systému CENIA – kontakty na provozní podporu naleznete na <u>www.hnvo.cz</u> -> záložka "Kontakty".

#### Registroval jsem jako Správce subjektu 2 firmy a přišly mi pouze jedny přístupové údaje. Kde je chyba?

V případě, že fyzická osoba (např. externí poradce) zaregistruje subjekt a figuruje zde v roli Správce subjektu, vygeneruje mu ISPOP přístupové údaje Správce subjektu. Pokud stejná fyzická osoba zaregistruje jiný subjekt, kde také vystupuje jako Správce subjektu s totožným jménem, příjmením a e-mailem, systém ISPOP nevygeneruje jiné přístupové údaje, ale přiřadí nově registrovaný subjekt do již vytvořeného uživatelského účtu již existujícího Správce subjektu. Nový subjekt nalezne Správce subjektu po přihlášení do svého účtu v menu Subjekt/Správa subjektu.

Správce subjektu má tedy možnost oba subjekty spravovat ze svého uživatelského účtu. V případě, že je nutné vygenerovat přístupové údaje Správce subjektu jen pro jeden z takovýchto subjektů, je nutné provést novou registraci subjektu v ISPOP, kdy bude v registračním formuláři v roli Správce subjektu figurovat jiná fyzická osoba.

#### 3.2 Přidání dalšího uživatele k subjektu (k žadateli o HNVO)

Přidání uživatele, resp. zřízení nového uživatelského účtu, může provést pouze uživatel s oprávněním Správce subjektu. Přidání dalšího uživatele probíhá po přihlášení stávajícího (existujícího) Správce subjektu do systému ISPOP na <u>www.ispop.cz</u> -> karta "MŮJ ÚČET" -> záložka "Uživatel" -> Přidání uživatele".

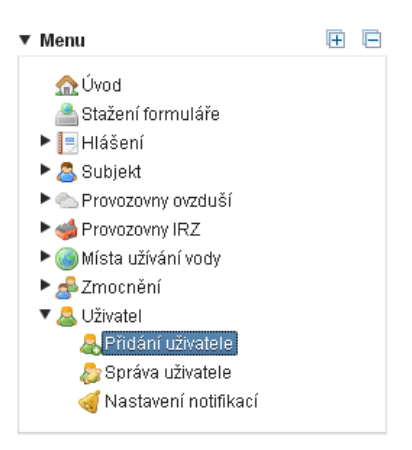

Pozn.: Správa uživatelů – přidávání/rušení/úprava stávajících uživatelů probíhá pro agendu HNVO v systému ISPOP. Registr uživatelů obou systémů je společný.

#### 1. <u>Karta 1 – Subjekt</u>

Zadáním IČO/ID nebo názvu (stačí zadat část řetězce) na kartě 1. Subjekt vybere uživatel požadovaný záznam, ke kterému bude přidávat nového uživatele (Správci subjektu se nabízejí všechny subjekty, které spravuje). Po označení příslušného řádku je požadovaný subjekt vybrán a uživatel je posunut o krok dál na kartu 2. Uživatel.

| 1. Subjekt 2. Uživatel                      |                                         |                                           |  |  |  |  |  |  |  |
|---------------------------------------------|-----------------------------------------|-------------------------------------------|--|--|--|--|--|--|--|
| Filtr Vymazat filtr<br>IČO/ID Název Mázev   |                                         |                                           |  |  |  |  |  |  |  |
| Záznamy                                     | 😢 🕚 Strana 1 👻                          | ) () () Záznamů 10 - Zobrazeno: 1-10 z 10 |  |  |  |  |  |  |  |
| 123/5678                                    | 12345679                                | Ke Klimentre 2153/21, 15000 Praha         |  |  |  |  |  |  |  |
| 22243070                                    | Vzorový subjekt                         | Amundsenova 1948/7, 35201 Aš              |  |  |  |  |  |  |  |
| 33333333                                    | Testovací objekt                        | Diouhá 123/13b. 46001 Praha               |  |  |  |  |  |  |  |
| 11111114                                    | Testovací subjekt                       | Vršovická 1442/65, 10000 Praha            |  |  |  |  |  |  |  |
| 55555555                                    | 55555555                                |                                           |  |  |  |  |  |  |  |
|                                             | 12121212                                |                                           |  |  |  |  |  |  |  |
| 12121212                                    | 4444444                                 |                                           |  |  |  |  |  |  |  |
| 12121212<br>4444444                         |                                         | Tvrdkov 57, 79344 Tvrdkov                 |  |  |  |  |  |  |  |
| 12121212<br>4444444<br>99887766             | Karel Jedlička - ISPOP                  |                                           |  |  |  |  |  |  |  |
| 12121212<br>4444444<br>99887766<br>11111111 | Karel Jedlička - ISPOP<br>Subjekt - IRZ |                                           |  |  |  |  |  |  |  |

V případě, kdy má přihlášený uživatel v účtu pouze jeden subjekt, dostává se na kartu 2. Uživatel automaticky.

| Přidání uživatele 🔞                                                              |                           |                   |           |         |
|----------------------------------------------------------------------------------|---------------------------|-------------------|-----------|---------|
| 1. Subjekt Testovací objekt,                                                     | 33333333                  |                   |           |         |
| 1. Subjekt 2. Uživatel                                                           |                           |                   |           |         |
| Uživatel                                                                         |                           |                   |           |         |
| <ul> <li>Vytvořit nový uživatelský</li> <li>Vybrat existující uživate</li> </ul> | ý účet<br>Iský účet       |                   |           |         |
| Údaje o uživateli 😡                                                              |                           |                   |           |         |
| Jméno*                                                                           | Jan                       | Předvolba (tel.)* | +420      | ]       |
| Příjmení *                                                                       | Novák                     | Telefon*          | 234567890 | )       |
| E-mail*                                                                          |                           |                   |           | ]       |
| Poznámky                                                                         |                           |                   |           |         |
| Poznámka                                                                         | přidání dalšího uživatele | •                 |           |         |
| Vyberte opr <mark>ávnění subiektu</mark>                                         |                           | _                 |           |         |
| Oprávnění*                                                                       | Správce subjektu 👻        |                   |           |         |
| 🖛 Předchozí                                                                      |                           |                   |           | Odeslat |

#### 2. Karta 2 -Uživatel

| Pokud se jedná o přidání uživatele, který v systému neexistuje, provádí se | Ovytvořit nový uživatelský účet |
|----------------------------------------------------------------------------|---------------------------------|
| přidání přes volbu:                                                        |                                 |

Pokud se jedná o uživatele, který je v systému ISPOP již evidován, provádí se přidání přes volbu:

Vybrat existující uživatelský účet

**3.** Po zadání povinných údajů (označených hvězdičkou) na kartě <u>2. Uživatel</u>, vybráním oprávnění uživatele k subjektu a odesláním prostřednictvím tlačítka "Odeslat" vytvoří současný Správce subjektu novému uživateli uživatelský účet, vázaný k danému subjektu.

**POZOR!** Pro podání žádosti o hodnocení nebezpečných vlastností odpadů je nutné disponovat přístupovými údaji **<u>Správce subjektu</u>**. Pouze takový uživatel je oprávněn podat žádost o hodnocení nebezpečných vlastností odpadů.

**4.** Výsledkem přidání uživatele je nově zřízený uživatelský účet nebo rozšíření účtu stávajícího. Detail uživatele zobrazuje login (přihlašovací jméno) uživatele a přiřazené oprávnění. Nový uživatel obdrží na uvedený e-mail informační zprávu s přihlašovacími údaji – loginem a heslem.

Stávající uživatel obdrží informaci o změně uživatelského účtu.

| Detail uživatele                                      |                                                          |                                                                                                    |                                | ×                               |
|-------------------------------------------------------|----------------------------------------------------------|----------------------------------------------------------------------------------------------------|--------------------------------|---------------------------------|
| ákladní informace                                     |                                                          |                                                                                                    |                                |                                 |
| Jméno / Název                                         | Ája Pravá                                                |                                                                                                    | E-mail ajpra(                  | @ajpra.cz                       |
| Login                                                 | aja.prava.53085                                          |                                                                                                    | Telefon 11122                  | 22333                           |
| Identifikace                                          | ID_0290340                                               |                                                                                                    | Fax                            |                                 |
|                                                       |                                                          |                                                                                                    |                                | Změnit údaje                    |
| Oprávnění Helpdesk                                    | Historie                                                 |                                                                                                    |                                |                                 |
| Subjekty, u kterých je už                             | ivatel správcem subjektu                                 | 📧 🕢 Strar                                                                                                    | na 1 👻 🕑 関                     | Záznamů 10 🔹 Zobrazeno: 1-1 z 1 |
| AKCE VYD                                              | ANÉ OD                                                   | VYDANÉ DO                                                                                                    | SUBJEKT                        | IČO/ID                          |
| ¥↓ 24.1                                               | 11.2014                                                  |                                                                                                    | Testovací subjekt              | 1111114                         |
| Subjekty, u kterých je už<br>K dispozici nejsou žádné | tivatel běžným uživatelem<br>é záznamy nebo je nutné zme | Image: Strange in the strange in the strange in | na 1 🔹 🕑 😕<br>dávací kritéria. | Záznamů 10 🔻 Zobrazeno: 0-0 z 0 |

Pozn.: Nový Správce subjektu má stejná uživatelská práva jako původní Správce subjektu – může žádat o hodnocení nebezpečných vlastností stejně jako uživatel, který jej do systému přidal.

#### 4 Přihlášení do systému HNVO

#### 4.1 Přihlášení do systému HNVO

Registrovaní uživatelé (žadatelé) přistupují ke svému uživatelskému účtu prostřednictvím portálu HNVO na webové adrese <u>http://www.hnvo.cz</u> vpravo nahoře přes volbu "Přihlásit se":

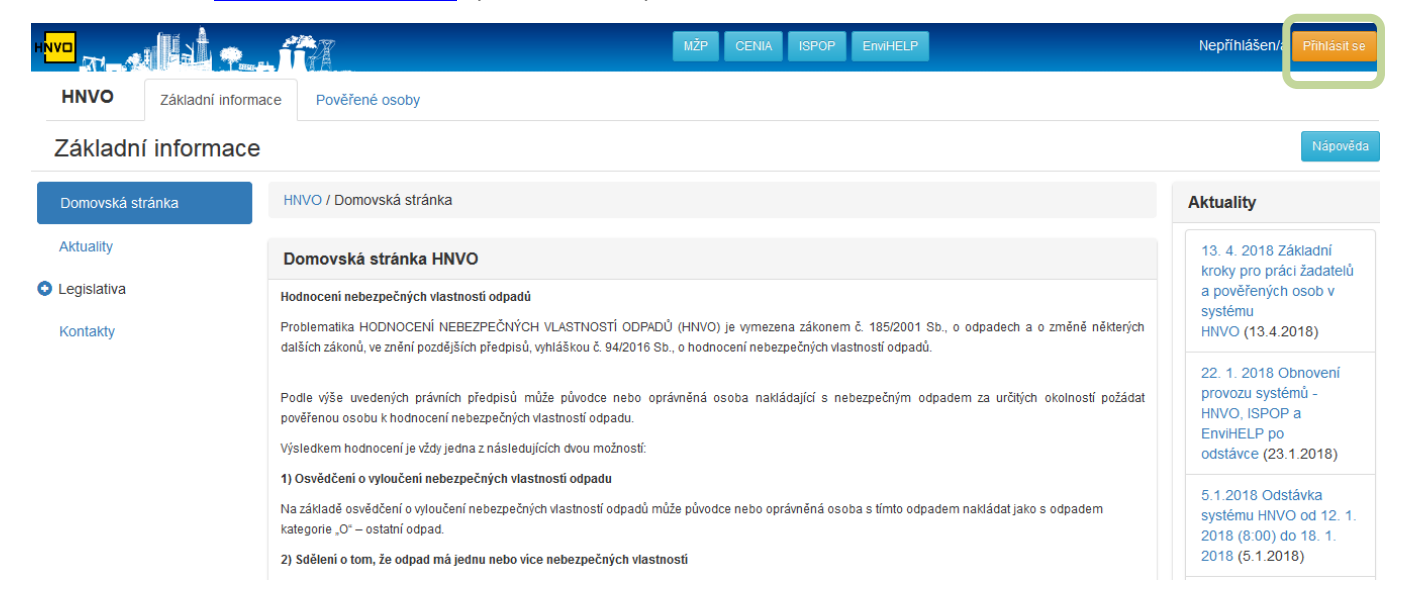

Po kliku na tlačítko "Přihlásit se" se zobrazí přihlašovací stránka s možností přihlášení do systému, kde žadatel zadá uživatelské jméno (login) a heslo, které získal při registraci – viz *kapitola 3.1*.

|                            | MŽP                                                                                                    | CENIA    | ISPOP     | EnviHELP  |                |  |  |  |  | Přihlásit se | Nepříhlášen/a |
|----------------------------|----------------------------------------------------------------------------------------------------|----------|-----------|-----------|----------------|--|--|--|--|--------------|---------------|
| HN                         | vo                                                                                                    | Základní | informace | Dokumenty | Pověřené osoby |  |  |  |  |              |               |
| Při                        | Přihlašovací stránka                                                                                                    |          |           |           |                |  |  |  |  |              |               |
| <b>Při</b><br>Pro          | Přihlášení do systému<br>Pro přihlášení do systému použijte přihlašovací údaje přidělené Integrovaným systémem plnění ohlašovacích povinností (ISPOP) |          |           |           |                |  |  |  |  |              |               |
|                            | Uživatels                                                                                                    | ké jméno |           |           | Heslo          |  |  |  |  |              |               |
| zadate.hnvo.77517 Přihlást |                                                                                                    |          |           |           |                |  |  |  |  |              |               |
|                            |                                                                                                    |          |           |           |                |  |  |  |  |              |               |

Po zadání přístupových údajů (přihlášení) je umožněn přístup k uživatelskému účtu. Po přihlášení do systému HNVO se zobrazí v horizontálním menu – karta "Moje organizace". Zde je dostupný přehled, kde žadatel vyplňuje novou žádost o hodnocení nebezpečných vlastností odpadů a odesílá je k ověření na pověřené osoby.

| MŽP          | CENIA ISPOP EnviHELP                      | Odhlásit se Žadatel HNVO (zadate.hnvo.77517) |
|--------------|-------------------------------------------|----------------------------------------------|
| HNVO         | Základní informace Moje organizace Pověře | řené osoby Vyhledávání Q                     |
| Všechny      | v žádosti                                 |                                              |
| Nová žádost  | HNVO / Moje organizace / Všechny žád      | dosti                                        |
| Moje žádosti | Testovací objekt                          |                                              |

Současně je v pravém horním rohu zobrazen uživatel, který je právě v systému přihlášen.

V případě, kdy je uživatel se svým uživatelským jménem uživatelem více subjektů (zastupuje více žadatelů) systém okamžitě po stisku tlačítka Primast nabídne výběr subjektů, z nichž uživatel vybere subjekt žadatele, za který bude v systému HNVO vystupovat a stiskne tlačítko "Potvrdit výběr":

| MŽP (                                           |                                           | nviHELP                                                                                                    | Qdhlásit se           |  |
|-------------------------------------------------|-------------------------------------------|----------------------------------------------------------------------------------------------------|-----------------------|--|
| HNVO z                                          |                                           | Výběr aktivního subjektu                                                                                                    | ×                     |  |
| Přihlašova                                      | icí stránka                               | Výběr aktivního subjektu<br>Aktivní subjekt: Vzorový subjekt                                                                                                 |                       |  |
| Příhlášení d<br>Pro přihlášení d<br>Uživatelské | o systému<br>lo systému použijte<br>jméno | <ul> <li>○ Testovací subjekt [1111114]</li> <li>● Vzorový subjekt [2222222]</li> <li>○ Testovací objekt [33333333]</li> <li>○ 55555555 [55555555]</li> </ul> | •                     |  |
|                                                 |                                           |                                                                                                    | Potvrdit výběr Zrušit |  |

Pozn.: V případě, kdy chce uživatel po výběru subjektu žadatele vystupovat za jiný subjekt, než který je Váš aktuálně vybraný, je třeba se odhlásit, znovu přihlásit a po přihlášení vybrat jiný subjekt (žadatele).

#### 4.2 Přístupové údaje

Uživatelské přístupové údaje přidělené pro ohlašování prostřednictvím ISPOP jsou platné také pro systém HNVO

V ISPOP mají přístupové údaje dvě úrovně:

- přístupové údaje Správce subjektu
- přístupové údaje Běžný uživatel (zaměstnanec).

**POZOR!** Pro podání žádosti o hodnocení nebezpečných vlastností odpadů je nutné disponovat přístupovými údaji Správce subjektu. Pouze takový uživatel je oprávněn podat žádost o hodnocení nebezpečných vlastností odpadů.

#### <u>FAQ</u>

#### Nemůžu se přihlásit na zaslané přístupové údaje. Kde se stala chyba?

Pravděpodobně zadáváte nesprávné heslo – např. ho přenášíte kopírováním i s mezerou, nebo píšete v hesle chybně z/y, nebo 0/O. Problém může dělat i záměna znaků malé L, Velké I a číslice 1, případně můžete mít zapnutý Caps Lock. Pro přesnost zadání doporučujeme zkopírovat heslo přímo z doručeného mailu (klávesy Ctrl+C / Ctrl+V)

Dalším problémem může být uložení hesel ve Vašem internetovém prohlížeči. V tomto případě je nutné zrušit ukládání hesel a vymazání historie automatického dokončování v prohlížeči (např. v Internet Exploreru: "Nástroje"  $\rightarrow$  "Možnosti Internetu"  $\rightarrow$  karta "Obsah" – "Automatické dokončování" – "Nastavení"  $\rightarrow$  zrušit volbu

"Uživatelská jména a hesla ve formulářích" + kliknout na "Odstranit historii automatického dokončování"), nebo práci v uživatelském účtu ISPOP provádět na jiném počítači.

#### Ztratil jsem přístupové údaje do ISPOP. Kde je znovu získám?

Každý uživatel si může vygenerovat zapomenuté heslo samostatně. A to na hlavní stránce <u>www.ispop.cz</u>, vpravo nahoře nad přihlašovacím oknem je odkaz "Zapomněli jste své heslo?".

**POZOR!** Uživatel při vygenerování nového hesla přes <u>www.ispop.cz</u> musí znát jméno, příjmení a email, který je v systému ISPOP uvedený u jeho uživatelského účtu!

Uživatel má dále možnost nechat si vygenerovat nové heslo od jiného uživatele s rolí Správce subjektu, vedeného v účtu daného subjektu: v záložce "Uživatel" -> "Správa uživatele", kde pomocí filtru najde konkrétního uživatele

-> sloupec

"AKCE" -> tlačítko "Vygenerování nového hesla".

#### Žádost o registraci subjektu jsme autorizovali, nedostali jsme ale přístupové údaje. Jak je získáme?

Je možně, že jste v registračním formuláři vyplnili nesprávnou e-mailovou adresu, nebo jsou emaily odfiltrovány jako spam Vaší firemní sítí. Proveďte novou registraci s uvedením e-mailové adresy, která není spravována Vaší firmou (např. s příponou @seznam.cz, @centrum.cz, @gmail.com).

#### 5 Založení nové žádosti o hodnocení nebezpečných vlastností odpadů

#### 5.1 Vyplnění nové žádosti

Podat novou žádost o hodnocení nebezpečných vlastností odpadů je možné po přihlášení na kartě "Moje organizace" a poté kliknutím na záložku "Nová žádost" v levém menu.

| MŽP CENIA I          | SPOP EnviHELP                             |                          |                      |                  | Odhlásit se               | uživatel testovací (uzivat.testov.51968) |
|----------------------|-------------------------------------------|--------------------------|----------------------|------------------|---------------------------|------------------------------------------|
| HNVO Základní inform | nace Moje organizace                      | Dokumenty                | Pověřené osoby       | Vyhledávání      |                           | ٩                                        |
| Moje organizace      |                                           |                          |                      |                  |                           |                                          |
| Nová žádost          | HNVO / Moje organizace                    | / Žádost                 |                      |                  |                           |                                          |
| Moje žádosti         | Žádost 1/2                                |                          |                      |                  |                           |                                          |
|                      | Stav                                      |                          |                      |                  |                           |                                          |
|                      | PID                                       |                          |                      |                  |                           |                                          |
|                      | č.j.                                      |                          |                      |                  |                           |                                          |
|                      | Údaje o žadateli                          |                          |                      |                  |                           |                                          |
|                      | Obchodní firma/Název                      | Testovací subje          | ekt                  |                  |                           |                                          |
|                      | ismeno a prijmeni                         | 4444444                  |                      |                  |                           |                                          |
|                      | ico                                       | 1111114                  |                      |                  |                           |                                          |
|                      | Právní forma                              | Společnost s ru          | učením omezeným      |                  |                           |                                          |
|                      | Adresa sidla:                             | Vršovická 1442           | /65, 10000 Praha     |                  |                           |                                          |
|                      | Údaje o rozhodnut<br>odpady, pokud bylo v | í správního org<br>vdáno | gánu k souhlasu s na | akládáním s nebe | zpečnými odpady nebo k pi | rovozování zařízení k nakládání s        |
|                      | Číslo jednací                             | Zadejte číslo je         | dnací                |                  |                           |                                          |
|                      | Datum vydání                              |                          | i                    |                  |                           |                                          |
|                      | rozhodnuti                                |                          |                      |                  |                           |                                          |
|                      | Datum platnosti<br>rozhodnuti             |                          | <b></b>              |                  |                           |                                          |

Žádost se skládá ze dvou částí – na první straně žádosti žadatel zadává údaje o odpadu a další potřebné informace. Po vyplnění první části je nutné v druhé části vybrat pověřené osoby, které budou žádost hodnotit. Jednotlivé části žádosti, které je pro její odeslání nutné vyplnit jsou označeny jako 1/2 a 2/2.

| <b>Pozn.:</b> Rozpracovanou žádost je možné uložit v jakémkoliv stádiu vyplnění, a to pomocí<br>tlačítka na konci strany žádosti "Uložit žádost". | LUožit žádost     |
|----------------------------------------------------------------------------------------------------|-------------------|
| Jakoukoliv žádost ve stadiu rozpracování naleznete na kartě "Moje organizace" v záložce "N<br>"Koncepty žádostí".                                 | ∕loje žádosti" -> |

#### 5.1.1 Jednotlivé části žádosti – strana 1/2

"Údaje o žadateli" je vyplněna dle konkrétních údajů žadatele automaticky a není určena k editaci. Údaje odpovídají úajům, které jsou vedeny v systému ISPOP, tj. z tzv. Základních registrů -> konkrétně ROS nebo ROB. Více na <u>www.szrcr.cz</u>.

| Údaje o žadateli  |                                |
|-------------------|--------------------------------|
| Obchodní          | Testovací subjekt              |
| firma/Název/Jméno |                                |
| a příjmení        |                                |
|                   | · · · · · · · ·                |
| ICO               | 1111114                        |
| Právní forma      | Společnost s ručením omezeným  |
| Adresa sídla:     | Vršovická 1442/65, 10000 Praha |

 "Údaje o rozhodnutí správního orgánu k souhlasu s nakládáním s nebezpečnými odpady nebo k provozování zařízení k nakládání s odpady, pokud bylo vydáno" vyplní žadatel o hodnocení nebezpečných vlastností odpadu; je nutné vyplnit veškeré údaje, které má žadatel k dispozici

| Údaje o rozhod<br>zařízení k nakládár | nutí správního orgánu k souhlasu s nakládáním s nebezpečnými odpady nebo k provozování<br>ní s odpady, pokud bylo vydáno |  |
|---------------------------------------|----------------------------------------------------------------------------------------------------|--|
| Číslo jednací                         | Zadejte číslo jednací                                                                                                    |  |
| Datum vydání<br>rozhodnutí            |                                                                                                    |  |
| Datum platnosti<br>rozhodnuti         |                                                                                                    |  |
| Příslušný správní<br>orgán            | vyberte                                                                                                    |  |

Pro výběr data vydání nebo platnosti rozhodnutí využijte možnost zadání přes ikonu kalendáře vybráním zvoleného data, nebo je možné vypsat datum přímo do textového pole.

а

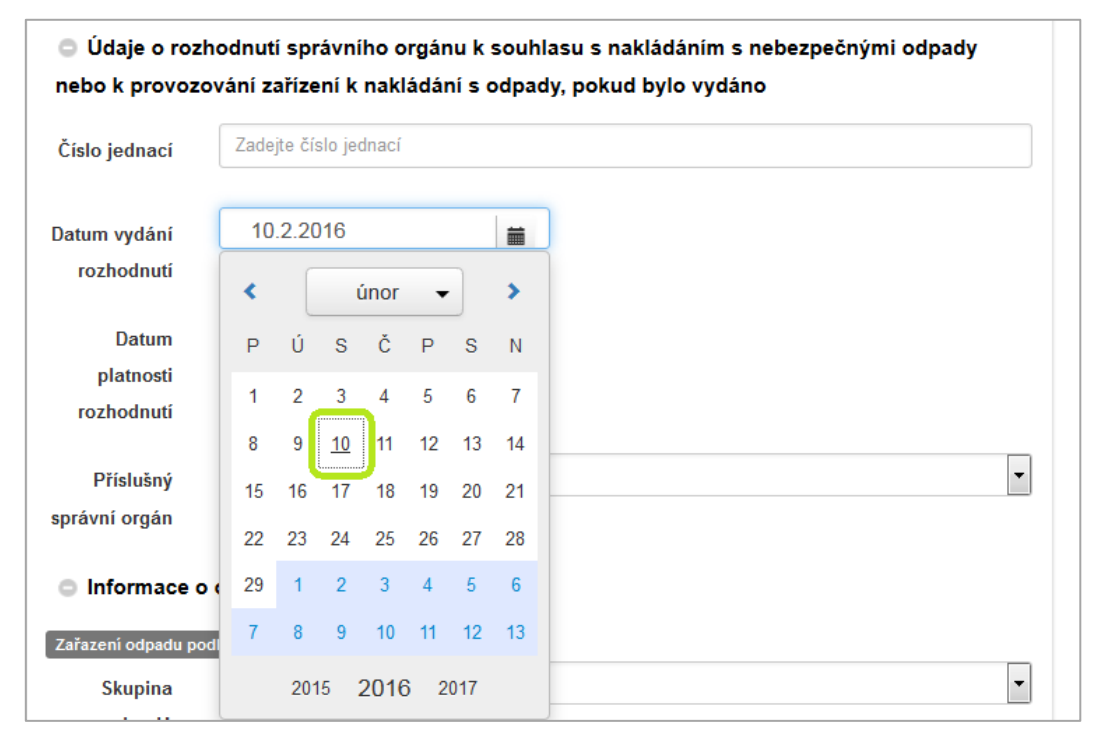

#### "Informace o odpadu"

 <u>Zařazení odpadu podle Katalogu odpadů</u> - odpad, za který žadatel žádost podává musí být vybírána postupně – nejprve vyberte skupinu odpadů, po jejím vybrání se zobrazí další okno s příslušnými podskupinami atd., tímto postupem až ke kategorii odpadu.

| Informace o odpadu    |                                                                                                    |   |  |  |
|-----------------------|----------------------------------------------------------------------------------------------------|---|--|--|
| Zařazení odpadu podle | Katalogu odpadů                                                                                                    |   |  |  |
| Skupina odpadů        | 03 Odpady ze zpracování dřeva a výroby desek, nábytku, celulózy, papíru a lepenky                                                                                                    | • |  |  |
|                       | vyberte skupinu odpadů                                                                                                    |   |  |  |
| Podskupina odpadů     | 03 01 Odpady ze zpracování dřeva a výroby desek a nábytku                                                                                                    | • |  |  |
|                       | vyberte podskupinu odpadů                                                                                                    |   |  |  |
| Odpad                 | vyberte hodnotu                                                                                                    | - |  |  |
|                       | vyberte hodnotu<br>03 01 01 Odpadní kůra a korek                                                                                                    |   |  |  |
|                       | 03 01 04 Piliny, hobliny, odřezky, dřevo, dřevotřískové desky a dýhy obsahující nebezpečné látky<br>03 01 05 Piliny, bobliny, odřezky, dřevo, dřevotřískové desky a dýhy, peuvedené pod číslem 03 01 04 |   |  |  |
| Popis vzniku          | 03 01 99 Odpady jinak blíže neurčené                                                                                                    |   |  |  |
| odpadu                |                                                                                                    |   |  |  |
|                       |                                                                                                    |   |  |  |
|                       |                                                                                                    |   |  |  |
|                       |                                                                                                    |   |  |  |

 <u>"Místo vzniku odpadu"</u> - povinnými údaji, je pole Kraj a Obec -> nejprve je nutné vybrat kraj a teprve poté vepsat do příslušného pole obec. V poli Obec se po zadání prvních znaků názvu obce zobrazí seznam obcí z příslušného kraje vyhovující Vámi zadaným údajům (našeptávač).

| Místo vzniku odpadu<br>Ulice                       |                                                               |
|----------------------------------------------------|---------------------------------------------------------------|
| Číslo popisné                                      |                                                               |
| Číslo orientační                                   |                                                               |
| Kraj                                               | Liberecký kraj                                                |
| Obec                                               | so // a comôže                                                |
| ldentifikační<br>číslo provozovny<br>nebo zařízení | Soběslavice - Padařovice Vam pomuze<br>Soběslavice<br>Sosnová |
| Název zařízení,<br>na němž odpad<br>vznikl         |                                                               |

Dále je nutné vyplnit pole "Identifikační číslo provozovny nebo zařízení" (pokud je k dispozici) a také "Název zařízení, na němž odpad vznikl".

**Pozn.:** Další pole v žádosti slouží pro dopřesnění údajů k odpadu, který bude pověřená osoba hodnotit. Jejich vyplnění se proto doporučuje pro řádné zhodnocení odpadu ze strany pověřené osoby. V opačném případě, tj. pokud pověřená osoba nemá dostatek podkladů pro hodnocení nebezpečných vlastností odpadu, má možnost vrátit žádost žadateli zpět k doplnění.

<u>"Množství produkovaného odpadu"</u> – žadatel zadá množství odpadu a jednotku z daného seznamu. Pokud nelze množství odpadu převést na žádnou z uvedených jednotek, je možné do textového pole vepsat jednotku vlastní (např. kusy).

| Množství<br>produkovaného | 67738,123333 | Q vyberte (nebo zadejte) jednotk                |           |
|---------------------------|--------------|-------------------------------------------------|-----------|
| odpadu                    |              | Vyberte jednotku                                | ×         |
|                           |              | t/rok<br><mark>kg/rok</mark><br>I/rok<br>m3/rok | Zrušit OK |

Po vyplnění údajů na první straně žádosti 1/2 žádost uložte pomocí tlačítka "Uložit žádost"

| Množství       | 67738,123333 | Q kg/rok |               |
|----------------|--------------|----------|---------------|
| produkovaného  |              |          |               |
| odpadu         |              |          |               |
| Historie stavů |              |          |               |
|                |              |          |               |
|                |              |          |               |
|                |              |          |               |
|                |              |          | Uložit žádost |

Proběhne uložení údajů na první straně žádosti. Nyní má žadatel možnost žádost upravit/doplnit pomocí tlačítka "Upravit" nebo přejít k vyplnění druhé části žádosti pomocí tlačítka "Pokračovat výběrem pověřených osob".

| Množství       | 67738,123333 | kg/rok                                         |
|----------------|--------------|------------------------------------------------|
| produkovaného  |              |                                                |
| oupadu         |              |                                                |
| Historie stavů |              |                                                |
|                |              | ☑ Upravit > Pokračovat výběrem pověřených osob |

5.1.2 Jednotlivé části žádosti – strana 2/2

#### Postup výběru pověřených osob:

<u>Vyberte Hlavní pověřenou osobu (tj. subjekt)</u> – subjektem v tomto případě může být právnická osoba, fyzická osoba podnikající nebo fyzická osoba (bez IČO).

| Žádost 2/2               |         |                 |
|--------------------------|---------|-----------------|
| Hlavní pověřená<br>osoba | vyberte | •               |
| <b>≭</b> Smazat          |         |                 |
|                          |         | ▲ Uložit žádost |

Po výběru Hlavní pověřené osoby se zobrazí pole pro výběr <u>odborného zástupce</u> hlavní pověřené osoby – tj. konkrétní osoby (uživatele), která má ve vztahu k subjektu (pověřené osobě) platné pověření ze strany Ministerstva životního prostředí nebo Ministerstva zdravotnictví a bude vkládat celkové hodnocení zaslané žádosti do systému. Automaticky je vybrán odborný zástupce první v pořadí dle abecedy u dané pověřené osoby, v případě potřeby výběr změňte pomocí rozbalovací šipky.

| Žádost 2/2               |                                                                                                    |   |
|--------------------------|----------------------------------------------------------------------------------------------------|---|
| Hlavní pověřená<br>osoba | CENIA, česká informační agentura životního prostředí                                                                                    | • |
| Odborný zástupce         | poMZ hnvo<br>poMZ hnvo                                                                                                    | D |
| Přizvané                 | Pro HNVO<br>Prožské vodovodv a kanalizace, a s                                                                                          |   |
| pověřené osoby           | GEOSAN STAVEBNÍ a.s.<br>DUFONEV R.C., a.s.<br>ALS Czech Republic, s.r.o.<br>Severočeské vodovody a kanalizace, a.s.<br>Testovací objekt | - |
| HP 1                     | PO HNVO                                                                                                    | • |

**Pozn.:** Vybraný odborný zástupce se automaticky doplní u těch polí s nebezpečnými vlastnostmi, pro které má odborný zástupce pověření ve spodní části formuláře.

Dále je nutné vybrat <u>přizvané pověřené osoby</u> - vyberte klikem v poli "Přizvané pověřené osoby". Pokud chcete vybrat více než jednu přizvanou osobu, druhou a další přizvanou osobu vyberte pomocí přidržení klávesy Ctrl + kliku na danou pověřenou osobu.

| Žádost 2/2                 |                                                                                                    |   |
|----------------------------|----------------------------------------------------------------------------------------------------|---|
| Hlavní pověřená<br>osoba   | CENIA, česká informační agentura životního prostředí                                                                                                    | • |
| Odborný zástupce           | poMZ hnvo                                                                                                    | • |
| Přizvané<br>pověřené osoby | DUFONEV R.C., a.s.<br>ALS Czech Republic, s.r.o.<br>Severočeské vodovody a kanalizace, a.s.<br>Testovací objekt<br>Testovací subjekt<br>ALFA SYSTEM s.r.o.<br>AZ GEO, s.r.o. | • |
| HP 1                       | PO HNVO                                                                                                    | • |
| HP 2                       | PO HNVO                                                                                                    | • |

– <u>Proces výběru pověřených osob je u konce, pokud je u všech vlastností vybrán odborný zástupce.</u>

| PO HNVO          | ·                                                                                                    |
|------------------|----------------------------------------------------------------------------------------------------|
| PO HNVO          | -                                                                                                    |
| PO HNVO          | -                                                                                                    |
| Karolína Potrhlá | -                                                                                                    |
| poMZ hnvo        | -                                                                                                    |
| poMZ hnvo        | •                                                                                                    |
| Josef Hubatý     | •                                                                                                    |
| Josef Hubatý     | •                                                                                                    |
| poMZ hnvo        | •                                                                                                    |
| poMZ hnvo        | •                                                                                                    |
| poMZ hnvo        | •                                                                                                    |
| PO HNVO          | •                                                                                                    |
| poMZ hnvo        | •                                                                                                    |
| PO HNVO          | •                                                                                                    |
| PO HNVO          | •                                                                                                    |
|                  | PO HNVO         PO HNVO         PO HNVO         Karolína Potrhlá         poMZ hnvo         poMZ hnvo         Josef Hubatý         Josef Hubatý         poMZ hnvo         poMZ hnvo         poMZ hnvo         poMZ hnvo         poMZ hnvo         poMZ hnvo         poMZ hnvo         poMZ hnvo         poMZ hnvo         PO HNVO         PO HNVO         PO HNVO         PO HNVO         PO HNVO |

**Pozn.:** Pro zobrazení názvu u příslušné nebezpečné vlastnosti stačí najet myší na označení kódu nebezpečné vlastnosti.

| _        |                                                     |
|----------|-----------------------------------------------------|
| HP 5     | poMZ hnvo                                           |
|          |                                                     |
| Toxicita | pro specifické cílové orgány/Toxicita při vdechnutí |
| THE C    |                                                     |

 Pokud se u konkrétní vlastnosti automaticky nevybral odborný zástupce, který by měl danou vlastnost hodnotit, avšak pověřená osoba (tj. subjekt) je vybrána, vyberte jiného odborného zástupce pomocí rozbalovací šipky u dané vlastnosti.

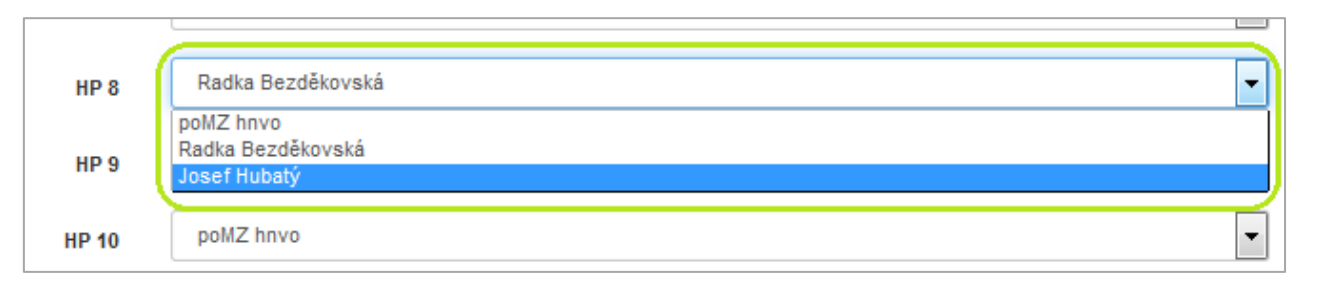

 Po vyplnění pověřených osob u příslušných nebezpečných vlastností žádost uložte pomocí tlačítka "Uložit žádost"

| HP 15    | PO HNVO | •               |
|----------|---------|-----------------|
| 🗙 Smazat |         |                 |
|          |         | ▲ Uložit žádost |
|          |         |                 |

– Zobrazí se informativní hláška, že žádost byla uložena. Nyní je možné v žádosti:

|        | 0   | upravit první stranu žádosti (1/2) – údaje o odpadu pomocí tlačítka | Zpět k základním údajům |
|--------|-----|---------------------------------------------------------------------|-------------------------|
|        | 0   | upravit druhou stranu žádosti (2/2) – vybrané pověřené osoby pomo   | ocí tlačítka            |
|        | 0   | odeslat žádost vybraným odborným zástupcům pomocí tlačítka          | Odeslat                 |
|        | 0   | smazat celou žádost pomocí tlačítka                                 |                         |
| POZOR! | 4.0 |                                                                     |                         |

Tlačítko představuje odeslání žádosti vybraným odborným zástupcům. Po odeslání žádosti bude na e-mail žadatele o hodnocení uvedený v registru uživatelů v ISPOP a na e-mail vybraných pověřených osob (odborných zástupců) odeslána notifikační zpráva o odeslání žádosti. Odborní zástupci žádost posoudí a zhodnotí, zda jsou údaje v žádosti dostatečné a zda se žádostí budou zabývat.

### Pomocí tlačítka se vymaže celý záznam žádosti a žádné z údajů již nebude mít žadatel v záložce "Moje žádosti" dostupné. V takovém případě je nutné vyplnit kompletně novou žádost o hodnocení nebezpečných vlastností odpadů.

#### 6 Záložka "Moje žádosti"

Všechny žádosti za konkrétní subjekt (žadatele) nalezne uživatel po přihlášení na <u>www.hnvo.cz</u> na kartě "Moje organizace" v levém menu pod záložkou "Moje žádosti".

| MŽP CENIA ISI          | POP EnviHELP                                                           | Odhlásit se uživatel testovací (uzivat.testov.51968) |
|------------------------|------------------------------------------------------------------------|------------------------------------------------------|
| HNVO Základní informac | ce Moje organizace Pověřené osoby Vyhledávání                          | Q                                                    |
| Všechny žádosti        |                                                                        |                                                      |
| Nová žádost H          | INVO / Moje organizace / Všechny žádosti                               |                                                      |
| Moje žádosti           | estovací subjekt                                                       |                                                      |
|                        | Zobrazit 10 25 50 100 položek na stránce                               | <ul><li>← 1 →</li></ul>                              |
| ž                      | Žádost                                                                 |                                                      |
|                        | Vytvořena: 08.02.2016 17:44:29; upravena: 08.02.2016 17:57:54; PID: HN | V5A764ZP6L; 1 - Žádost odeslána 💙                    |
|                        | Zobrazit 10 25 50 100 položek na stránce                               | < 1 >                                                |

Záložka obsahuje základní pohledy podle toho, v jaké části procesu se žádosti nachází.

- Všechny žádosti obsahuje všechny žádosti, které žadatel v systému vyplnil (kromě těch, které byly žadatelem smazány)
- Koncepty žádostí obsahuje uložené žádosti, které ještě nebyly odeslány pověřeným osobám
- Odeslané žádosti žádosti odeslané pověřeným osobám, ale minimálně jedna z nich ještě žádost neakceptovala
- Odmítnuté žádosti žádosti, u nichž jedna nebo více pověřených osob odmítly hodnocení nebezpečných vlastností a je třeba místo nich vybrat jiné
- Žádosti k doplnění žádosti, u nichž hlavní pověřená osoba požádala o doplnění žádosti; žádost v tomto stavu je možné editovat a opětovně odeslat pověřeným osobám,
- Podané žádosti žádosti, které přijaly všechny pověřené osoby, nicméně nebylo započato hodnocení
- Žádosti v hodnocení jedná se o žádosti, které byly žadatelem odeslány na vybrané pověřené osoby a ty žádost přijali k hodnocení
- Žádosti s osvědčením žádosti, kde byly u hodnoceného odpadu vyloučeny všechny nebezpečné vlastnosti
- Žádosti se sdělením žádosti, kde byla u hodnoceného odpadu potvrzena minimálně jedna nebezpečná vlastnosti
- Zrušené žádosti žádosti, které v rámci procesu hodnocení byly ve stavu podané a žadatel nebo hlavní pověřená osoba jej zrušili

Po otevření dané žádosti je možné s ní provádět akce podle části procesu, ve které se nachází, a podle oprávnění uživatele.

| Moje žádosti            |
|-------------------------|
| Všechny žádosti         |
| Koncepty žádostí        |
| Odeslané žádosti        |
| Odmítnuté<br>žádosti    |
| Žádosti k<br>doplnění   |
| Podané žádosti          |
| Žádosti v<br>hodnocení  |
| Žádosti s<br>osvědčením |
| Žádosti se<br>sdělením  |
| Zrušené žádosti         |

Všechny žádosti Nová žádost HNVO / Moje organizace / Všechny žádosti Moje žádosti Testovací subjekt Všechny žádosti 1 → Zobrazit 25 50 100 položek na stránce Koncepty žádostí Žádost Odeslané Vytvořena: 10.02.2016 10:26:17; upravena: 10.02.2016 10:26:54; PID: HNV5ALUJA2EY; 0 - Žádost uložena žádosti Vytvořena: 08.02.2016 17:44:29; upravena: 08.02.2016 17:57:54; PID: HNV5A764ZP6L; 1 - Žádost odeslána Odmítnuté žádosti 25 50 100 Zobrazit položek na stránce Žádosti k doplnění

Náhled na konkrétní záložku – např. Všechny žádosti vypadá následovně:

U každé žádosti je uvedeno:

- Datum vytvoření žádost
- Datum poslední aktualizace (úpravy) žádosti
- PID identifikační číslo žádosti v systému, které je jedinečné
- Stav žádosti

Žádosti se řadí podle data/času poslední aktualizace – novější je vždy na prvním místě.

#### 6.1 Stavy žádosti

V rámci procesu hodnocení může žádost o hodnocení nebezpečných vlastností odpadů nabývat následujících stavů:

- **0 Žádost uložena** -> žadatel uložil částečně nebo kompletně vyplněnou žádost, ale zatím nedošlo k jejímu odeslání pověřeným osobám
- 1 Žádost odeslána -> uloženou žádost žadatel odeslat k hodnocení na vybrané pověřené osoby
- X Žádost odmítnuta pověřenou osobou -> žádost, kterou žadatel odeslal a která byla pověřenou osobou odmítnuta
- A K doplnění -> odeslaná žádost byla ze strany hlavní pověřené osoby vrácena žadateli k doplnění;
   v tomto stavu nemohou další přizvané pověřené osoby žádost přijmout k hodnocení
- 2 Žádost podána -> všechny pověřené osoby (hlavní i přizvané) žádost přijaly
- 3 Žádost v hodnocení -> hlavní pověřená osoba provedla a uložila hodnocení nebezpečných vlastností odpadu
- **4 Vydáno osvědčení** -> hlavní pověřená osoba ukončila proces hodnocení nebezpečných vlastností odpadu a vygenerovala Osvědčení o vyloučení nebezpečných vlastností odpadů
- 5 Vydáno sdělení -> hlavní pověřená osoba ukončila proces hodnocení nebezpečných vlastností odpadu a vygenerovala Sdělení
- Z žádost zrušena ze strany hlavní pověřené osoby nebo samotného žadatele

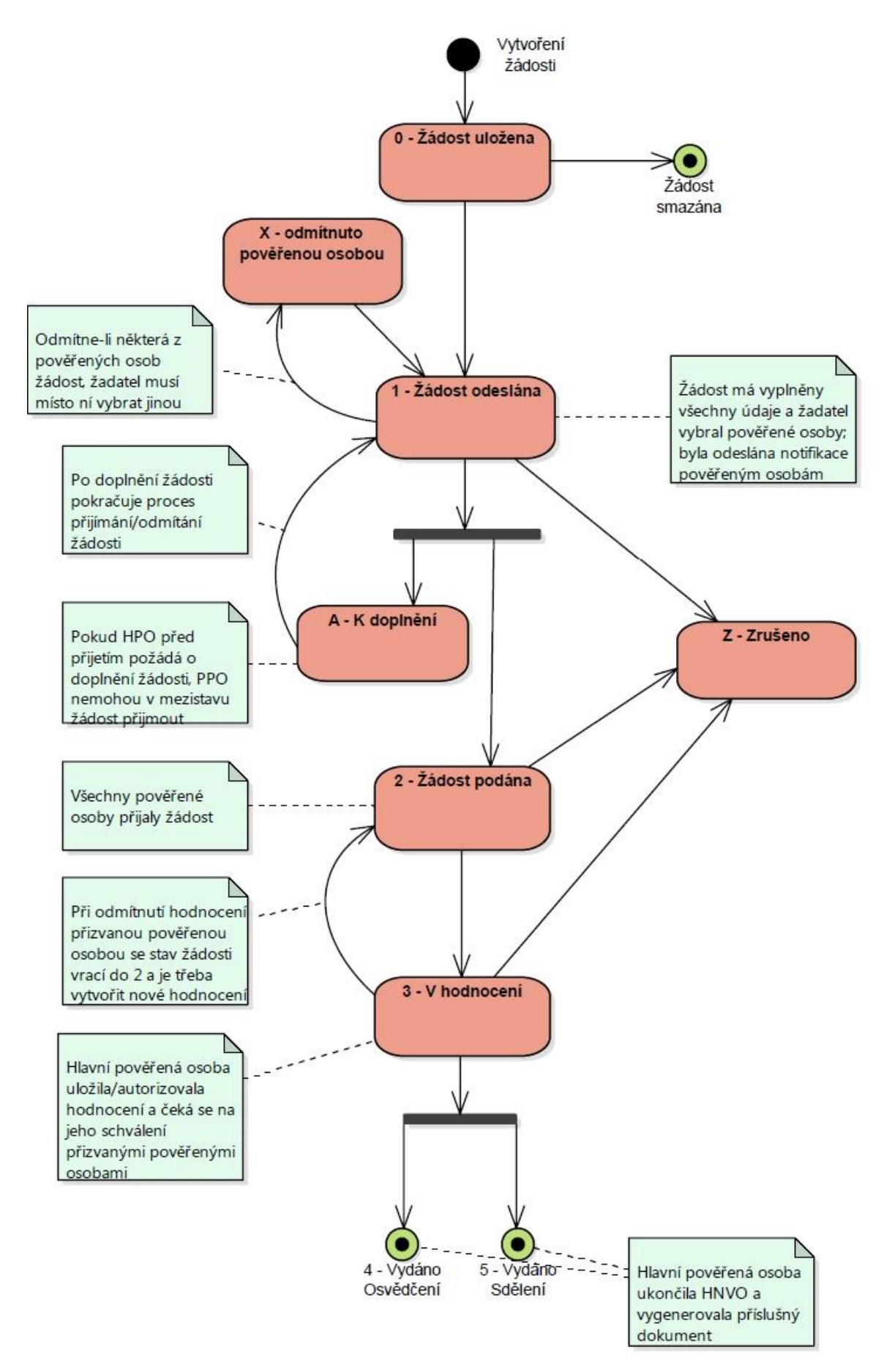

Obrázek 2 - Proces žádosti o hodnocení nebezpečných vlastností odpadu

#### 7 Práce se systémem - funkční prvky

Formulář obsahuje následující typy prvků:

#### Textová pole

Textová pole umožňují uživateli zapsat text – adresu, poznámku apod.

Např. v jednořádkovém provedení polí:

| Číslo popisné |  |
|---------------|--|
|               |  |

nebo víceřádkovém provedení jednoho pole:

| Popis vzniku | Zadejte text (max. 1000 znaků) |
|--------------|--------------------------------|
| odpadu       |                                |
|              |                                |
|              |                                |

#### Kombinované pole

Kombinované pole je kombinací textového pole a rozbalovacího seznamu. Požadovanou hodnotu uživatel vybere zapsáním počátečního znaku nabízených hodnot nebo výběrem ze seznamu:

| Kraj | vyberte kraj         | - |
|------|----------------------|---|
|      | vyberte kraj         |   |
|      | Hlavní město Praha   |   |
|      | Jihočeský kraj       |   |
|      | Jihomoravský kraj    |   |
|      | Karlovarský kraj     |   |
|      | Kraj Vysočina        |   |
|      | Královéhradecký kraj |   |
|      | Liberecký kraj       |   |
|      | Moravskoslezský kraj |   |
|      | Olomoucký kraj       |   |
|      | Pardubický kraj      |   |
|      | Plzeňský kraj        |   |
|      | Středočeský kraj     |   |
|      | Ústecký kraj         |   |
|      | Zlínský kraj         |   |